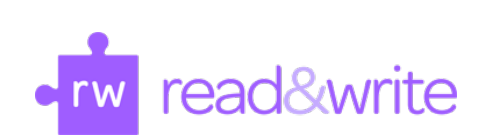

# **Texthelp Read&Write** read&write download & installation instructions

- 1. Get the software from http://www.fullerton.edu/it/services/software/index.php by clicking on the Read&Write link.
  - **2.** Login and accept the End User License Agreement (EULA).

**3.** Choose and Install the software based on your operating system.

**4.** Check if your Read&Write installation was successful.

### **NEED MORE DETAILS? KEEP READING!**

### 1 Get the software Authorization Code

| Steps                                                                                                    | Images                                                                                                    |
|----------------------------------------------------------------------------------------------------|----------------------------------------------------------------------------------------------------|
| Step One<br>Go to<br>http://www.fullerton.edu/it/servi<br>ces/software/index.php<br>and click on Read&Write.                              | Read&Write         Read&Write is a literacy software that makes the web, documents and files more accessible. Improve your research, reading, study and writing skills. Read&Write makes lots of everyday tasks easier.         Read&Write         Read&Write         Installation Guide 🚇         • Installation Guide 🚇       • Useful Tools & Tips |
| <b>Step Two</b><br>Type in your Portal username<br>and password.<br>Then click <b>Login.</b>                                              | Fogin to California State University, Full-Mon         Username         tuffytitan         Password         ••••••••••••••••••••••••••••••••••••                                                                                                    |
| Step Three<br>Scroll down to the bottom and<br>click on the check box to accept<br>the terms of the End User<br>License Agreement (EULA). | By marking this check box, I represent that I have read, un of this EULA(s) have been made to me.                                                                                                    |
| Step Four<br>You will then see a Download<br>Read&Write button.<br>Click on it to retrieve the<br>Read&Write software.                    | Download Texthelp Read&Write                                                                                                    |

## 2 Download the Software

| Steps                                                                                                    | Images                                                                |  |
|----------------------------------------------------------------------------------------------------|-----------------------------------------------------------------------|--|
| <b>Step One</b><br>Choose <b>Mac</b> or <b>PC</b> , based on<br>your operating system.                                                                                           | Read&Write from CSUF_IT - Rollout (CSU Fullerton)     Name   Mac   PC |  |
| Step Two<br>On the top right corner click on<br>the Download button.<br>Next select the Download as .zip<br>option.<br>The installation files will be saved<br>to your computer. | Download ▼     Sign in ▼                                              |  |

### 3 Installing your software

#### Mac Computers

(For Windows, see Windows Computers)

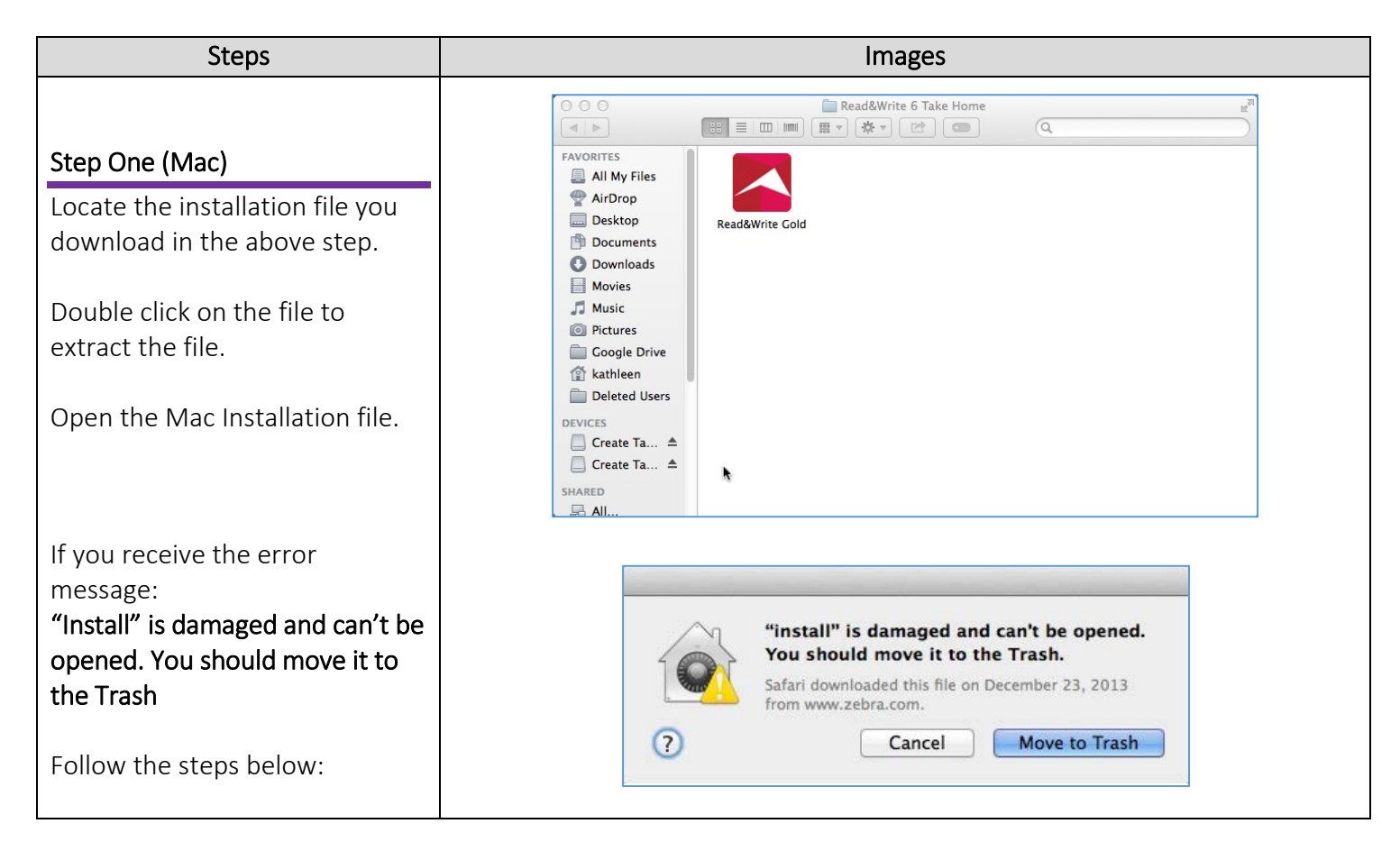

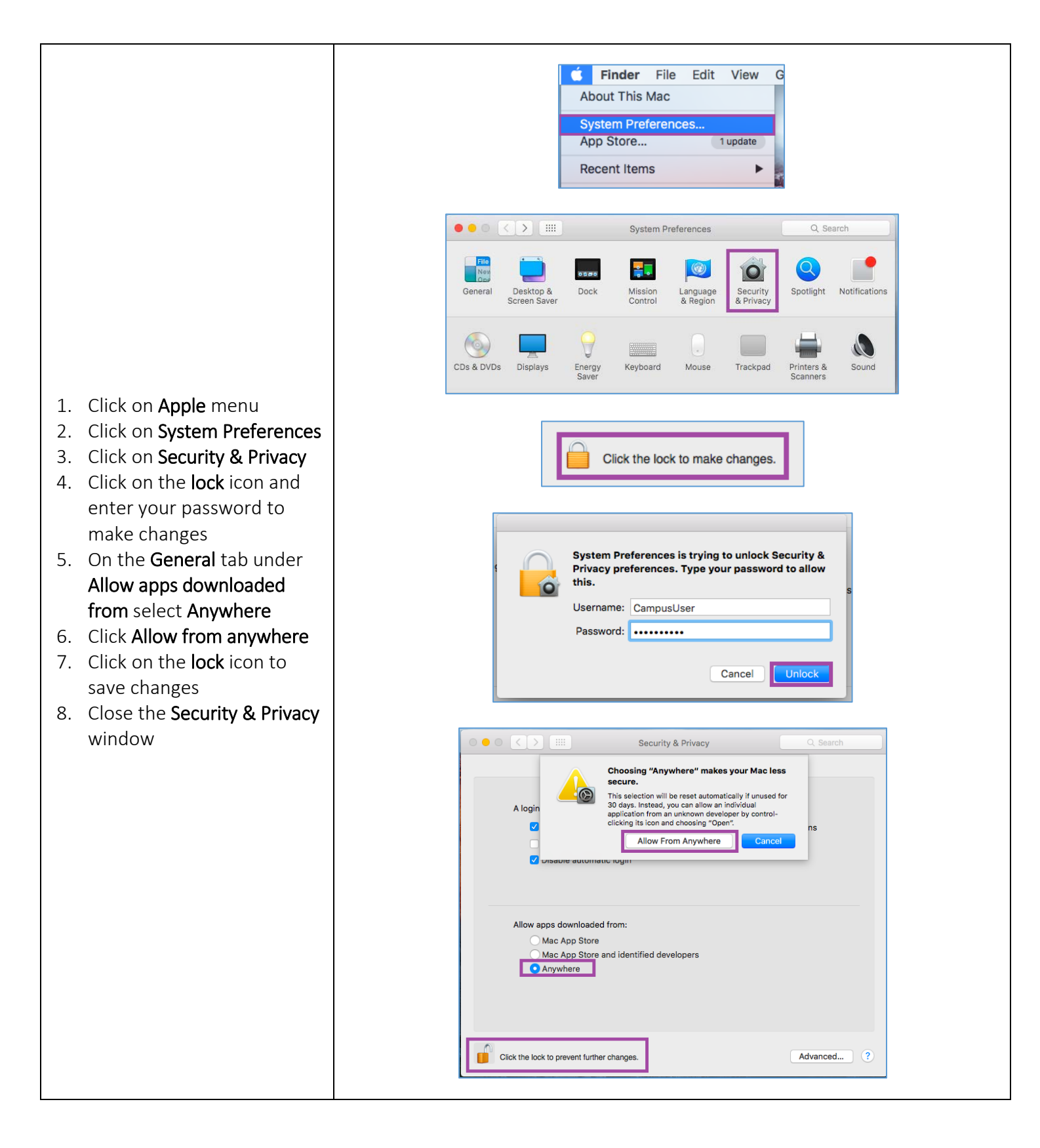

| Step Two (Mac)<br>Accept the license agreement<br>then click OK.                                                                           | License Agreement       License Agreement         Vou must agree with the license agreement to proceed.         Click here to view license agreement         I accept the license agreement         I do not accept the license agreement |
|----------------------------------------------------------------------------------------------------|----------------------------------------------------------------------------------------------------|
| Step Three (Mac)<br>Click on the Activate button to<br>launch the program.<br>Note: If you cannot activate<br>your product, please contact | Read&Write Home User Mac Activation   Please enter your serial number below   Serial Number   Activation Code                                                                                                    |
| the Student IT Help Desk (hours<br>and contact information is<br>found at the end of the guide).                                           | Activate by telephone Activate Skip Activation                                                                                                    |

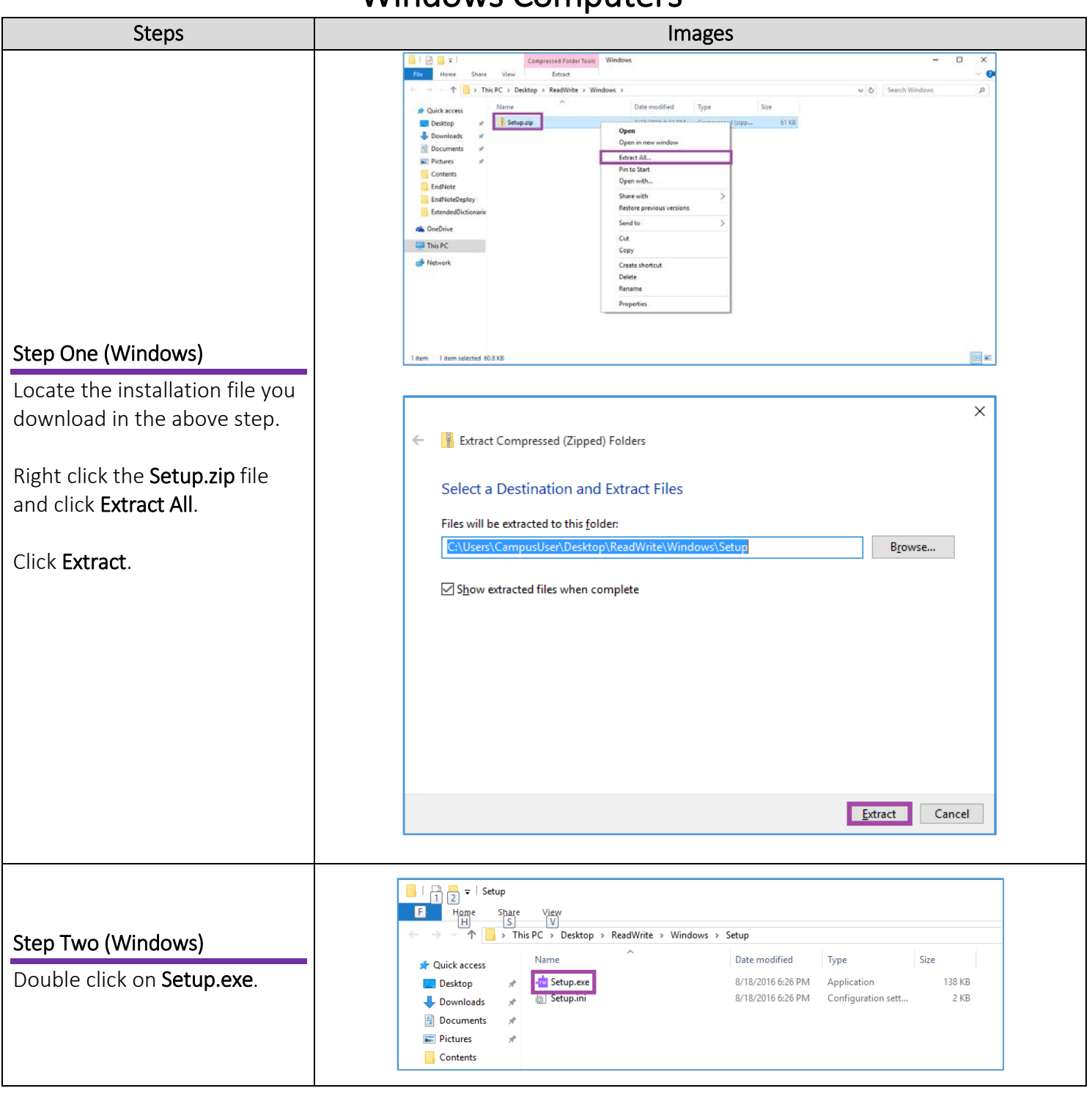

#### Windows Computers

| Step Three (Windows)<br>Wait for the installation.<br>It may take a couple of<br>minutes for the installation to<br>finish.                                                                                                    | Read And Write 11 Please wait while Windows configures Read And Write 11 Time remaining: 58 seconds Cancel                                                                                   |
|----------------------------------------------------------------------------------------------------|----------------------------------------------------------------------------------------------------|
| Step Four (Windows)<br>Open Read&Write by clicking<br>on the icon on your desktop.                                                                                                    | Read Rowing<br>10                                                                                                    |
| Step Five (Windows)<br>Click Activate.<br>You will receive confirmation<br>that your activation was<br>successful in a new window.<br>Note: If you cannot activate<br>your product, please contact<br>the Student IT Help Desk<br>(hours and contact<br>information is found at the<br>end of the guide) | Read&Write Activation     Home User     Please enter your Activation details below     Serial Number     Activation Code     Activation by telephone     Activate     Skip Activation     OK |

#### Need More Help?

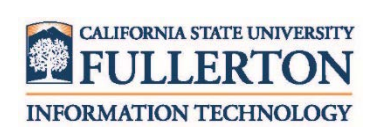

Contact the Faculty / Staff IT Help Desk at 657-278-7777 or <u>helpdesk@fullerton.edu</u>.

For Technical Support please contact Read&Write: <a href="https://support.texthelp.com/">https://support.texthelp.com/</a>